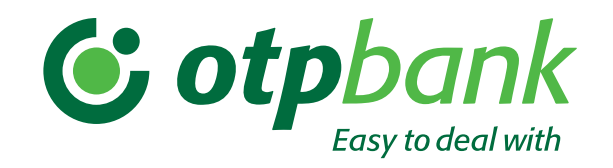

# Формування довідок в онлайн-банкінгу Click OTPay!

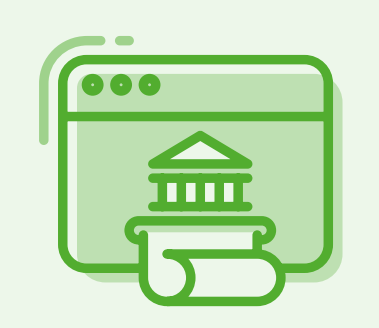

### Як замовити довідку в особистому кабінеті Click OTPay?

Зайдіть у «Особистий кабінет» та перейдіть на вкладку «Довідки». На вкладці, яка відкрилася натисніть кнопку «Замовити»

1

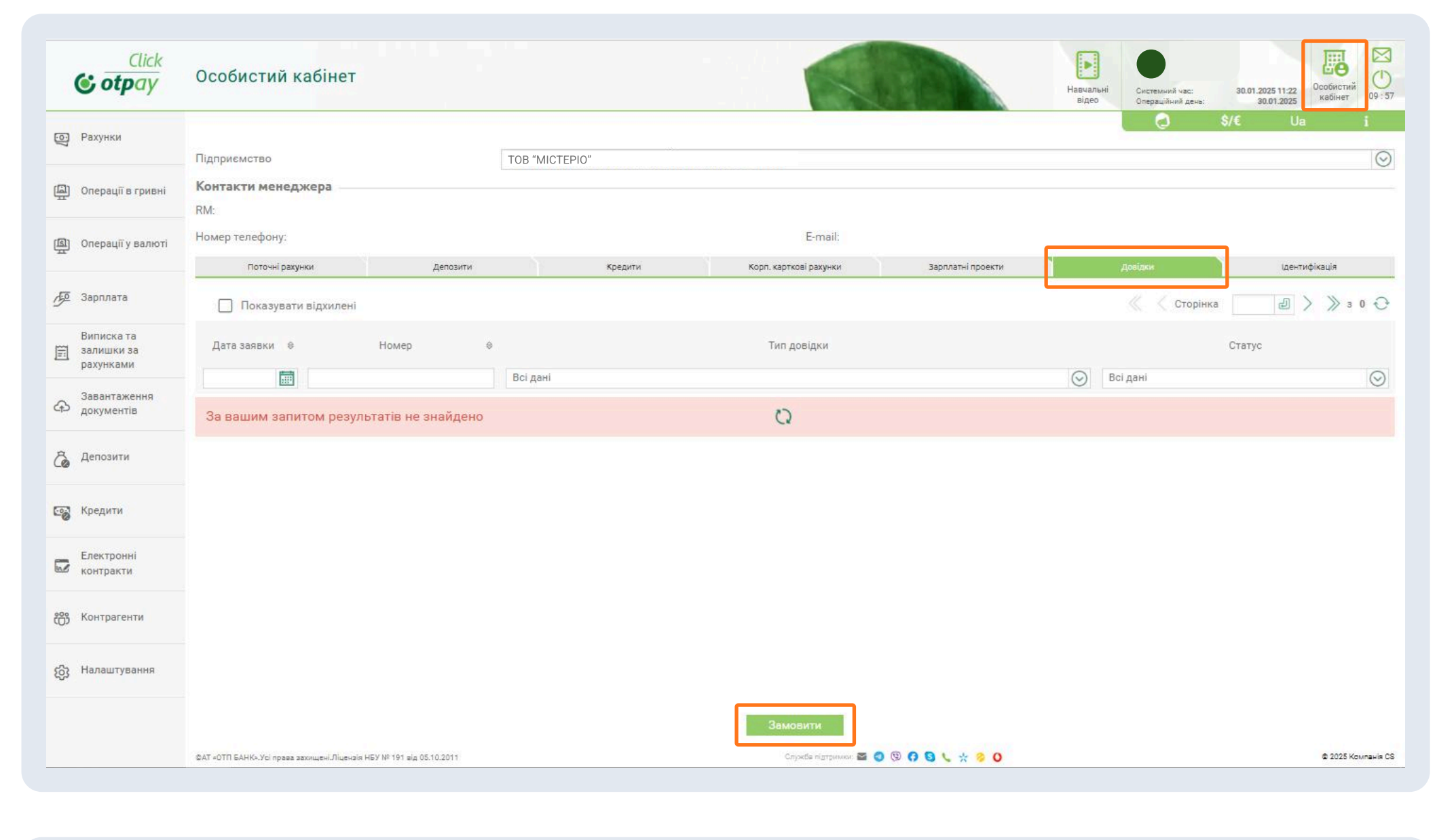

2 Заповнюємо заявку. Обираємо у випадаючому списку потрібний

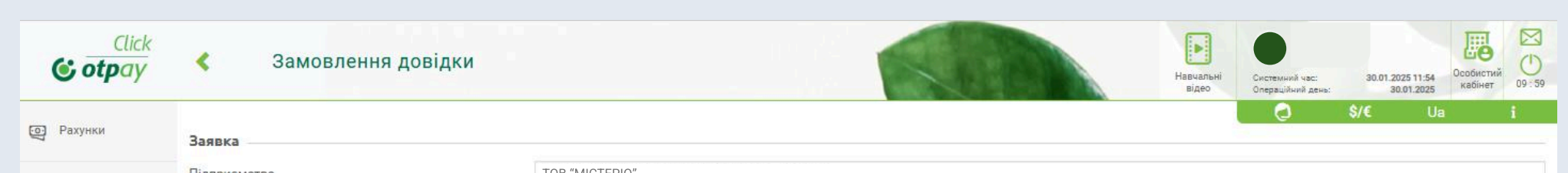

тип довідки, зазначаємо номер рахунку з якого буде списана комісія за оформлення довідки та заповнюємо дані контактної особи за заявкою.

Якщо Ви бажаєте, щоб довідка додатково містила факсиміле Банку, потрібно відмітити чекбокс «На довідку додатково накласти факсиміле банку» та підписати заявку.

| -                       | Підприємство                                                        | TOB "MICTEPIO"               |                              |                    |  |  |  |  |
|-------------------------|---------------------------------------------------------------------|------------------------------|------------------------------|--------------------|--|--|--|--|
| Операції в гривні       | Номер заяви                                                         |                              | Дата заявки                  | 30.01.2025         |  |  |  |  |
|                         | Тип довідки                                                         | Не вибрано                   |                              | $\odot$            |  |  |  |  |
| Сперації у валюті       | Рахунок комісії (IBAN)                                              | Не вибрано                   |                              | $\odot$            |  |  |  |  |
| <b>10</b> 20000000      | Посада керівника                                                    | Не вибрано                   | $\odot$                      |                    |  |  |  |  |
| 192 Sapiblata           | 🗌 На довідку додатково накласти факсиміле банку                     |                              |                              |                    |  |  |  |  |
| Виписка та              | Контактна особа за заявкою                                          |                              |                              |                    |  |  |  |  |
| рахунками               | ПБ                                                                  |                              |                              |                    |  |  |  |  |
| Завантаження            | Номер телефону                                                      | 380                          | E-mail                       |                    |  |  |  |  |
| сто документів          |                                                                     |                              |                              |                    |  |  |  |  |
| 🔏 Депозити              |                                                                     |                              |                              |                    |  |  |  |  |
|                         |                                                                     |                              |                              |                    |  |  |  |  |
| Барания Кредити         |                                                                     |                              |                              |                    |  |  |  |  |
|                         |                                                                     |                              |                              |                    |  |  |  |  |
| Електронні<br>контракти |                                                                     |                              |                              |                    |  |  |  |  |
|                         |                                                                     |                              |                              |                    |  |  |  |  |
| දීරී Контрагенти        |                                                                     |                              |                              |                    |  |  |  |  |
|                         |                                                                     |                              |                              |                    |  |  |  |  |
| Коз Налаштування        |                                                                     |                              |                              |                    |  |  |  |  |
|                         |                                                                     |                              |                              |                    |  |  |  |  |
|                         |                                                                     | Зберегти Підписати Підписати | від імені іншого користувача |                    |  |  |  |  |
|                         | ©АТ «ОТП БАНК».Усі права захищені.Ліцензія НБУ № 191 від 05.10.2011 | Спужбе підтримии:            | a 🛛 🗐 😯 📞 🔆 🤣 🔘              | © 2025 Компанія CS |  |  |  |  |

## УВАГА! Будь ласка, зауважте: за підготовку довідки буде утримано комісію. ОК СКАСУВАННЯ

#### Зверніть увагу на повідомлення

за підготовки довідки буде утримано комісію згідно діючих тарифів Банку

3

Виберіть секретний ключ та введіть пароль до секретного ключа та натисніть «Підписати». Після цього ваша довідка буде згенерована.

| Click<br>otpay                        | < Замовлення довідки                                                                 |                   |                     |                      |                       | Навчаль відео | ні Системний час:<br>Операційний день: | 30.01.2025 11:54<br>30.01.2025 | Особистий кабінет | 09:5 |
|---------------------------------------|--------------------------------------------------------------------------------------|-------------------|---------------------|----------------------|-----------------------|---------------|----------------------------------------|--------------------------------|-------------------|------|
| 🔄 Рахунки                             | Заявка                                                                               |                   |                     |                      |                       |               | Q                                      | <b>\$/€</b> Ua                 |                   | i    |
| Операції в гривні                     | Підприємство<br>Номер заяви                                                          | TOB "MICTEPIO"    |                     |                      |                       | Дата заявки   | 30.01.2025                             |                                |                   |      |
| L Onepaції у валюті                   | Тип довідки<br>Ракунок комісії (IBAN)                                                | Довідка про відкр | иті поточні рахунки |                      |                       |               | UAL                                    |                                | 3 365 524         | 50 6 |
| 🕖 Зарплата                            | Посада керівника<br>Госада керівника<br>Падовідку додатково накласти факсиміле банку | Керівник          |                     | $\odot$              |                       |               |                                        |                                |                   |      |
| Виписка та<br>залишки за<br>рахунками | Контактна особа за заявкою                                                           | 000               |                     |                      |                       |               |                                        |                                |                   |      |
| Завантаження<br>документів            | Номер телефону                                                                       | 380509056777      |                     |                      | E-mail c              | ld@gmail.com  |                                        |                                |                   |      |
| 👌 Депозити                            |                                                                                      |                   |                     |                      |                       |               |                                        |                                |                   |      |
| Кредити                               | Виберіть секретний ключ<br>Введіть пароль до секретного ключа                        |                   |                     |                      |                       |               |                                        | Підпі                          | юати              |      |
| Електронні<br>контракти               |                                                                                      |                   |                     |                      |                       |               |                                        |                                |                   |      |
| о Контрагенти                         |                                                                                      |                   |                     |                      |                       |               |                                        |                                |                   |      |
| 👸 Налаштування                        |                                                                                      |                   |                     |                      |                       |               |                                        |                                |                   |      |
|                                       |                                                                                      | 3                 | берегти Закрит      | ги Підписати від іме | ні іншого користувача |               |                                        |                                |                   |      |

## 4

Перейдіть в розділ «Електронні контракти» та відкрийте вкладку «Довідки». Завантажте довідку, обравши той формат, який потрібен – PDF або P7S.

| Click<br>Click                        | Електронні контракти                               |                    |                         |                        | SUP                          |         | навчальні<br>відео | Системний час:<br>Операційний день: | 30.01.2025 12.05<br>30.01.2025 12.05<br>30.01.2025 |
|---------------------------------------|----------------------------------------------------|--------------------|-------------------------|------------------------|------------------------------|---------|--------------------|-------------------------------------|----------------------------------------------------|
| 💽 Рахунки                             |                                                    |                    |                         |                        |                              |         |                    | 0                                   | \$/€ Ua i                                          |
|                                       | Підприємство                                       |                    | ТОВ "МІСТЕРІО"          |                        |                              |         |                    |                                     | $\odot$                                            |
| 🚇 Операції в гривні                   | Поточні рахунки                                    | Депозити           | Кредити                 | Корп. карткові рахунки | Довідки                      | Готівка |                    | Зарплатні проекти                   | Ідентифікація                                      |
| দ্রি Операції у валюті                | За виорании період з<br>Дата підписання            | •                  | 10                      | UK                     | Тип довідки                  |         |                    |                                     | Ū.                                                 |
| 💯 Зарплата                            |                                                    | Не вибрано         |                         |                        |                              |         |                    |                                     | $\odot$                                            |
| Виписка та<br>залишки за<br>рахунками | 30.01.2025 12:00                                   | Довідка про в      | ідкриті поточні рахунки |                        |                              |         |                    |                                     | 66                                                 |
| Завантаження<br>документів            |                                                    |                    |                         |                        |                              |         |                    |                                     |                                                    |
| Со Депозити                           |                                                    |                    |                         |                        |                              |         |                    |                                     |                                                    |
| С Кредити                             |                                                    |                    |                         |                        |                              |         |                    |                                     |                                                    |
| Електронні<br>контракти               |                                                    |                    |                         |                        |                              |         |                    |                                     |                                                    |
| Со Контрагенти                        |                                                    |                    |                         |                        |                              |         |                    |                                     |                                                    |
| Коз Налаштування                      |                                                    |                    |                         |                        |                              |         |                    |                                     |                                                    |
|                                       |                                                    |                    |                         | Експо                  | л ресстру                    |         |                    |                                     |                                                    |
|                                       | ©АТ =ОТП БАНК». Усі права захищені. Ліцензія НБУ № | 191 mig 05.10.2011 |                         |                        | Службе підтримих 🖀 🧿 🕲 🖪 🍤 🗧 | · 🧿 O   |                    |                                     | 2025 Komnakis CS                                   |

Детальна інформація на www.otpbank.com.ua або за телефоном 044 495 06 91. Вартість дзвінків згідно з тарифами Вашого оператора. АТ "ОТП БАНК". Всі види банківських послуг. Ліцензія НБУ №191 від 05.10.2011 р. Внесено до Державного реєстру банків №273 від 02.03.1998 р.

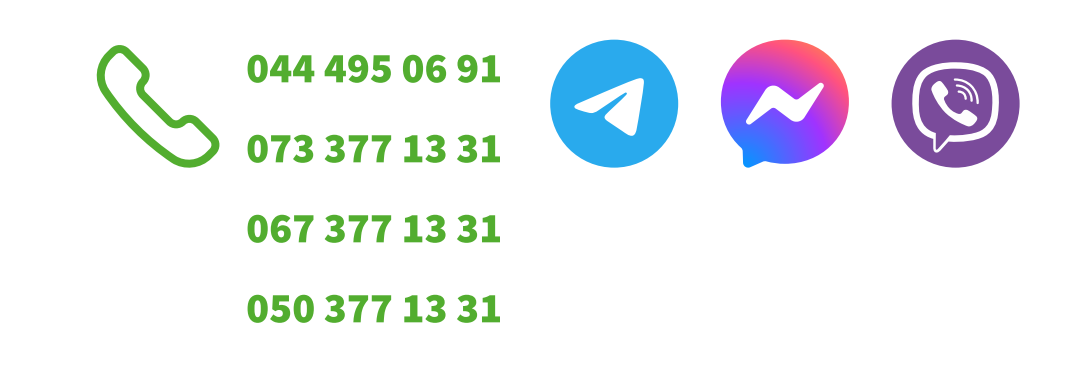